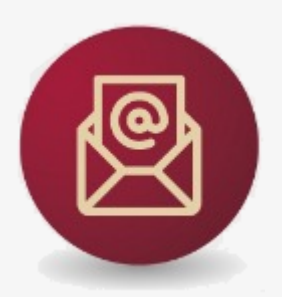

## **GUÍA PARA LIBERAR ESPACIO EN EL BUZÓN DEL CORREO INSTITUCIONAL**

Propósito: evitar que la capacidad máxima de nuestro buzón del correo institucional @salud.gob.mx, se vea saturado y por consecuencia no permita recibir o enviar correos nuevos.

Esta guía indica el procedimiento para liberar el espacio, resguardando el historial de elementos del correo en un archivo local (PST) generado en MS Outlook:

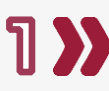

1 Norresa a la aplicación Outlook, desde el menú de inicio o de la barra do tarcas barra de tareas.

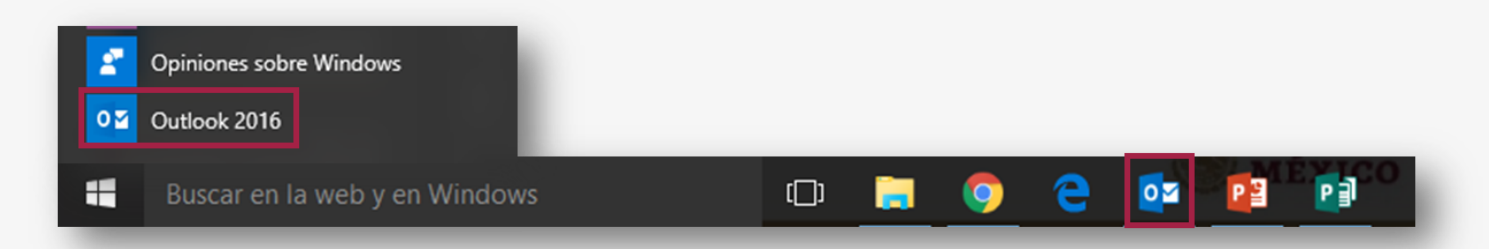

2) Selecciona menú archivo para visualizar la sección de información de cuentas, verifica que la cuenta es @salud.gob.mx, da clic en el botón y en la opción Configuración de la cuenta...

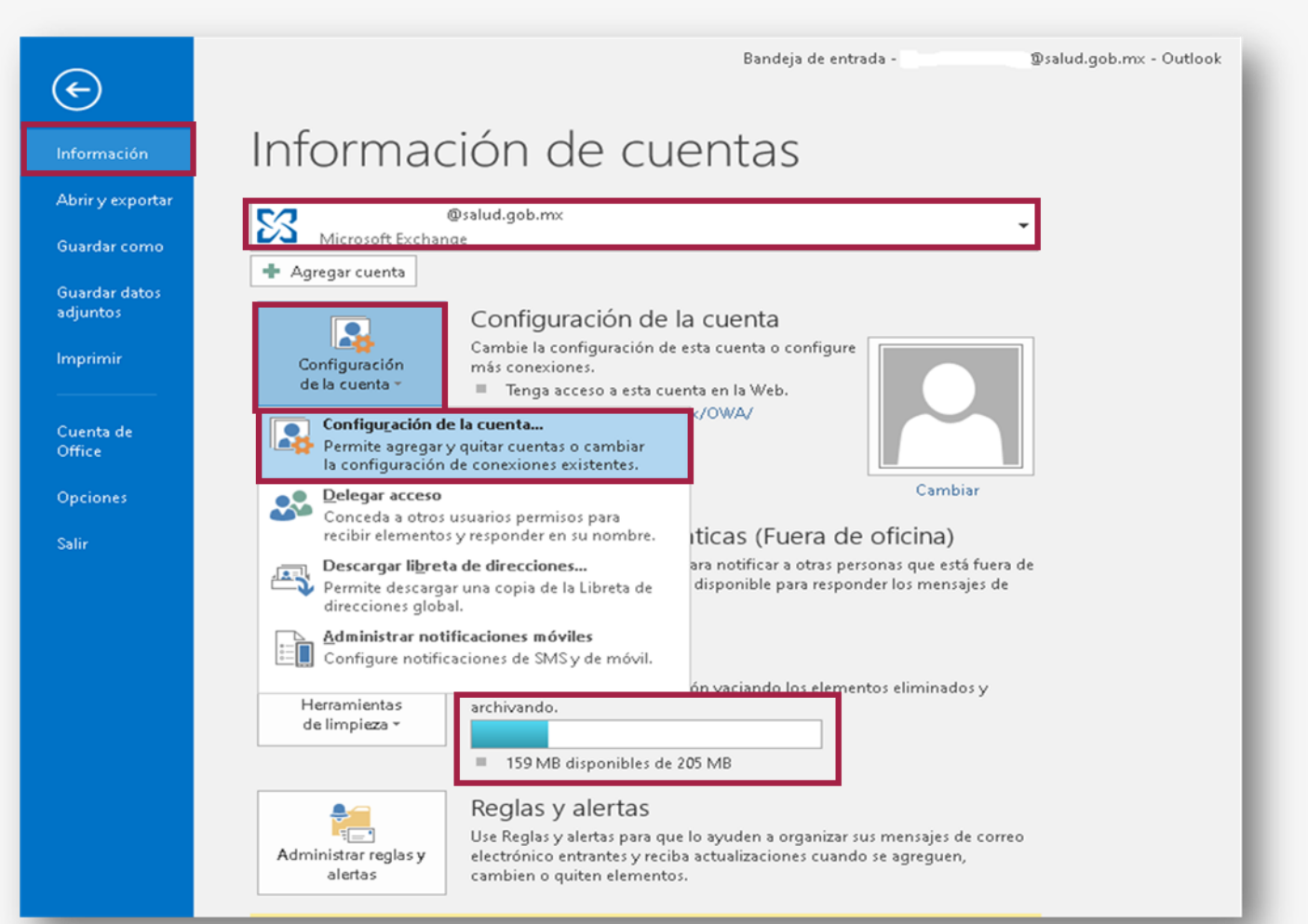

Importante: verifica el espacio utilizado y disponible con el que cuentas en tu buzón, tal y como se visualiza en esta pantalla.

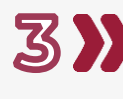

**3** Selecciona la pestaña Archivos de datos, da clic en el botón Agregar.

Realiza las siguientes acciones dentro de la ventana para Crear o abrir archivo de datos de Outlook:

- A1) Verifica o cambia la carpeta para guardar el archivo,
- A2) Captura el nombre de archivo,
- A3) Determina si agregas o no una contraseña,
- A4) Da clic en aceptar.

| orreo electrón                    | ico Archivos de datos    | Fuentes RSS List        | as de SharePoint Cal      | endarios de Intern        | et Calendarios   | pul 🔸  |
|-----------------------------------|--------------------------|-------------------------|---------------------------|---------------------------|------------------|--------|
| 🛃 Agregar                         | Co <u>n</u> figuración ( | Establecer como         | pre <u>d</u> eterminado 🗙 | Quitar 💼 A <u>b</u> rir ( | ubicación de arc | :hivos |
| Nombre                            |                          | Ubicación               |                           |                           |                  |        |
|                                   | @salud.gob.mx            | C:\Users\               | \AppData\Loc              | al\Microsoft\Outlo        | ok\              | @si    |
| <                                 | Este equipo              | Nombre                  | ^                         | Fecha de modifica.        | . Tipo           | Tamaño |
| <<br>eleccione un a               | Este equipo              | Nombre                  | ^<br>Ningún elemento      | Fecha de modifica.        | . Tipo           | Tamaño |
| etalles o en Al<br>ara mover o co | Documentos Escritorio    |                         | -                         |                           |                  |        |
|                                   | 📰 Imágenes               |                         |                           |                           |                  |        |
|                                   | 📑 Vídeos 🗸               |                         |                           |                           |                  |        |
|                                   |                          |                         |                           |                           |                  |        |
|                                   | Nombre de archivo: Mi a  | rchivo de datos de Outl | ook                       |                           |                  |        |
|                                   |                          |                         |                           |                           |                  |        |

5 Verifica que el archivo PST se generó, da clic en cerrar, se presentará la ventana del menú inicio y visualizarás las carpetas del correo generado (ejemplo: Prueba\_PST).

| Configuración de la c<br><b>Archivos de datos</b><br>Archivos de dat                                                                                                    | tos de Outlook                                                                      |                                                                                  |                                             |                                                                                     | ×                                                      |
|----------------------------------------------------------------------------------------------------|-------------------------------------------------------------------------------------|----------------------------------------------------------------------------------|---------------------------------------------|-------------------------------------------------------------------------------------|--------------------------------------------------------|
| Correo electrónico                                                                                                    | Archivos de datos<br>Co <u>n</u> figuración (                                       | Fuentes RSS Lista                                                                | as de SharePoint<br>pre <u>d</u> eterminado | Calendarios de Int<br>🗙 Quitar  😁 Ab                                                | ernet Calendarios pul • •<br>rir ubicación de archivos |
| Nombre  Prueba_PST                                                                                                    | @salud.qob.mx                                                                       | Ubicación<br>C:\Users\<br>C:\Users\                                              | \AppData<br>\Docume                         | \Local\Microsoft\O<br>nts\Archivos de Out                                           | utlook\<br>look\Prueba_PST.pst                         |
| Inicio     Enviar y recibir       Inicio     Enviar y recibir       Image: State of the state of the state o | Carpeta Vista Q<br>norar<br>mpiar *<br>Eliminar<br>prreo no deseado *               | 2 <b>Qué desea hacer?</b><br>Responder Responder Reenvia<br>a todos              | Prueba_PST<br>© Reunión<br>Más ~ Respon     | - Outlook<br>nicados S 🔍 Al jefe<br>e electróni 🎸 Listo<br>nder y eli 🍞 Crear nuevo | × × ×                                                  |
| Nuevo 4<br>I Favoritos 4<br>Bandeja de entrada<br>Elementos enviados<br>Borradores                                                                                                    | Eliminar<br>Buscar en Prueba_PST (0<br><b>Todo</b> No leídos<br>No hemos encontrado | Responder<br>Itrl ♀ Carpeta actual ▾<br>▼ Más nuevo ↓<br>nada para mostrar aquí. |                                             | Pasos rápidos                                                                       | <u>M</u> ás información                                |
| abraham.navarro@salud.gob.<br>Bandeja de entrada<br>Comunicados SALUD 22<br>Borradores<br>Elementos enviados<br>Elementos eliminados                                                                                                    |                                                                                     |                                                                                  |                                             |                                                                                     | ⊆errar                                                 |
| Bandeja de salida<br>Correo no deseado<br>Fuentes RSS<br>Carpetas de búsqueda                                                                                                    |                                                                                     |                                                                                  |                                             |                                                                                     |                                                        |
| Prueba_PST<br>Elementos eliminados<br>Carpetas de búsqueda                                                                                                    |                                                                                     |                                                                                  |                                             |                                                                                     |                                                        |

6 Crea al menos dos carpetas dentro dentro de la estructura del PST que generaste Bandeja de entrada y Elementos Enviados. Da clic con el botón izquierdo sobre título de carpeta y selecciona la opción crear carpeta y captura el nuevo nombre.

| Borradores                                                                                                    |     |                                                                                                    |  |
|----------------------------------------------------------------------------------------------------|-----|----------------------------------------------------------------------------------------------------|--|
| Elementos enviados                                                                                                    |     |                                                                                                    |  |
| Elementos eliminados                                                                                                    |     |                                                                                                    |  |
| Correo no deseado                                                                                                    |     |                                                                                                    |  |
| Fuentes RSS                                                                                                    |     |                                                                                                    |  |
| Carpetas de búsqueda                                                                                                    |     |                                                                                                    |  |
|                                                                                                    |     |                                                                                                    |  |
|                                                                                                    |     |                                                                                                    |  |
| ▲ Prueba_PST                                                                                                    | ] 🔤 | Abrir en ventana nueva                                                                                                    |  |
| Prueba_PST     Elementos eliminados                                                                                                    | ] = | Abrir e <u>n</u> ventana nueva<br>Abrir ubicación de archivos                                                                                                    |  |
| Prueba_PST     Elementos eliminados     Carpetas de búsqueda     Prueba_PST                                                                                  | ] 📑 | Abrir e <u>n</u> ventana nueva<br>Abrir ubicación de archivos<br>Cerrar "Prueba_PST"                                                                                                    |  |
| Prueba_PST      Elementos eliminados      Carpetas de búsqueda  Prueba_PST  Elementos eliminados                                                             |     | Abrir e <u>n</u> ventana nueva<br><u>A</u> brir ubicación de archivos<br><u>C</u> errar "Prueba_PST"<br>Nue <u>v</u> a carpeta                                                                                                    |  |
| Prueba_PST      Elementos eliminados      Carpetas de búsqueda  Prueba_PST  Elementos eliminados  Bandeia de entrada                                         |     | Abrir e <u>n</u> ventana nueva<br>Abrir ubicación de archivos<br><u>C</u> errar "Prueba_PST"<br>Nue <u>v</u> a carpeta<br>M <u>o</u> strar en Favoritos                                                                           |  |
| Prueba_PST      Elementos eliminados     Carpetas de búsqueda  Prueba_PST  Elementos eliminados Bandeia de entrada Elementos enviados                        | ]   | Abrir e <u>n</u> ventana nueva<br><u>A</u> brir ubicación de archivos<br><u>C</u> errar "Prueba_PST"<br><u>Nueva carpeta</u><br><u>Mo</u> strar en Favoritos<br>Ordenar su <u>b</u> carpetas de la A a la Z                       |  |
| Prueba_PST      Elementos eliminados     Carpetas de búsqueda  Prueba_PST  Elementos eliminados  Bandeia de entrada  Elementos enviados Carpetas de búsqueda | ]   | Abrir e <u>n</u> ventana nueva<br><u>A</u> brir ubicación de archivos<br><u>C</u> errar "Prueba_PST"<br><u>Nueva carpeta</u><br><u>Mo</u> strar en Favoritos<br>Ordenar subcarpetas de la A a la Z<br><u>P</u> ermisos de carpeta |  |

7 Mueve todos los elementos correspondientes del correo institucional a las carpetas del PST generado, da clic en el elemento y arrástralo del origen a la carpeta destino.

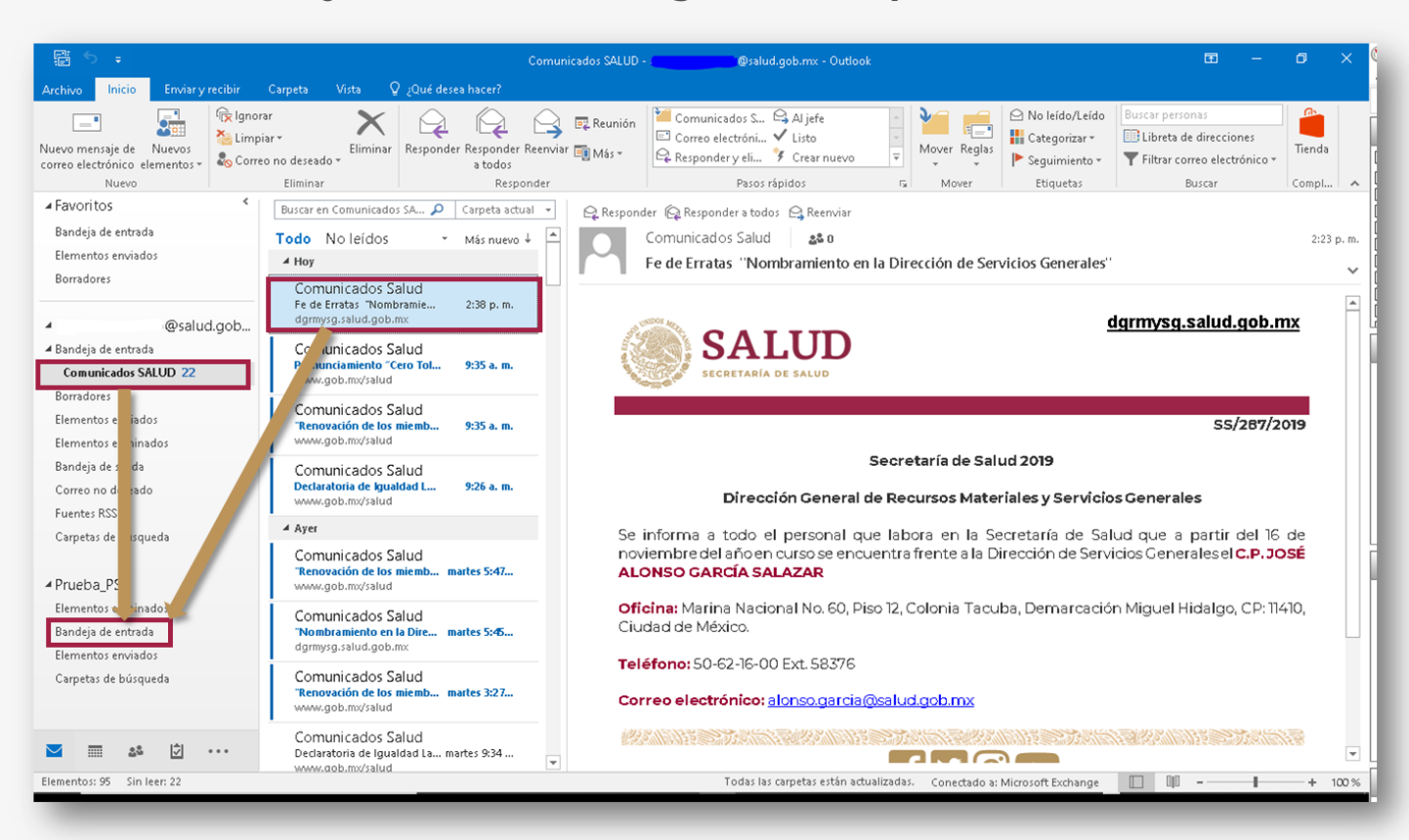

Importante: se recomienda dejar en el buzón @salud.gob.mx los correos indispensables para consultar por Internet en línea (OWA), el resto debe ser resguardado en el PST o depurado.

Considera las siguientes recomendaciones:

- Realiza frecuentemente un respaldo del archivo PST, así ٠ evitarás la pérdida del historial de los elementos del correo. Haz una copia del archivo a otra carpeta, disco duro externo, USB, CD/DVD o guárdalo con otro nombre en la misma.
- Se pueden crear varios archivos PST, para realizar una mejor ٠ administración del resguardo de tu historial de correos, el límite en tamaño de un archivo PST es de 20Gb.
- Puedes mantener el historial de tus correos de varios meses ٠ o años, disponibles para usarlos desde tu Outlook en tu PC.

!Ya puedes liberar espacio de tu buzón @salud.gob.mx y resguardar tu historial de elementos del correo, en tu archivo local PST!

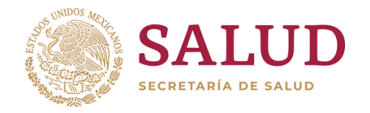